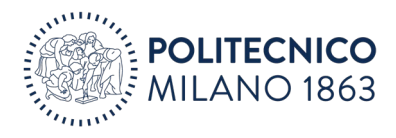

Milano, 10/03/2025

# Istruzioni per la visualizzazione e la modifica dei percorsi ciclabili in .gpx

Per coloro che non hanno installato sul proprio computer un programma per poter aprire i file .gpx, è possibile comunque visionare i file utilizzando l'app gratuita gpx.studio (sito: <u>gpx.studio – the online GPX</u> <u>file editor</u>; app da browser: <u>https://gpx.studio/it/app#0/0/0</u>), che permette inoltre di modificare i percorsi stessi.

# Come utilizzare gpx.studio

*gpx.studio* è completamente gratuito e accessibile tramite qualsiasi browser accedendo al seguente link <u>gpx.studio – the online GPX file editor</u>. Dalla schermata principale, per usare il programma sarà sufficiente selezionare "**APP**".

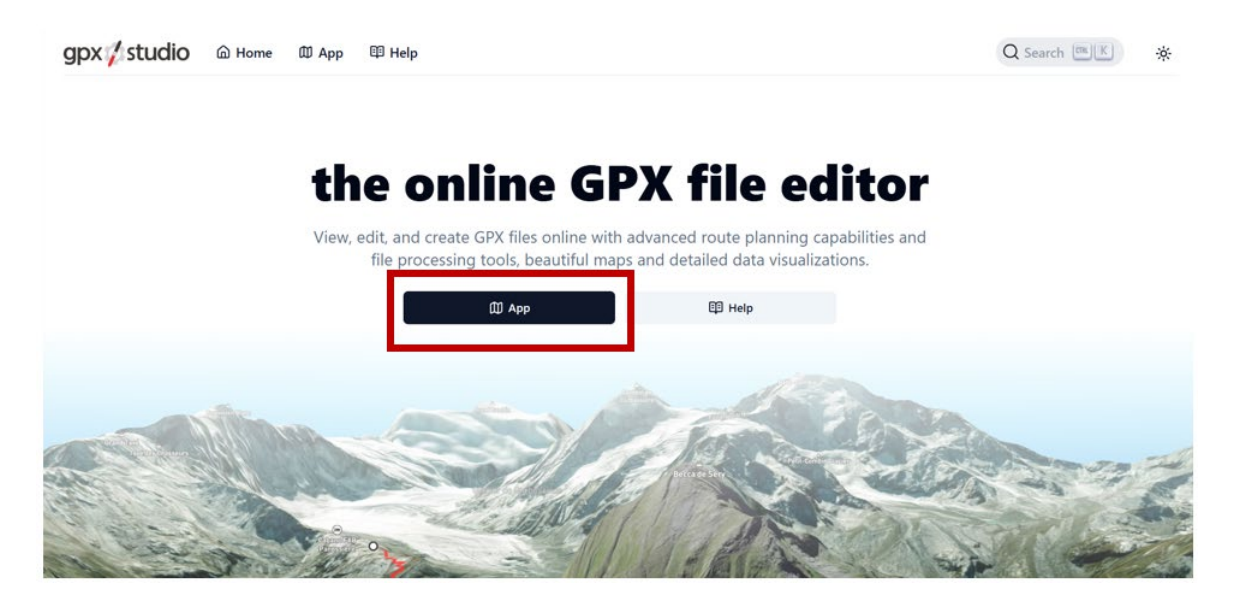

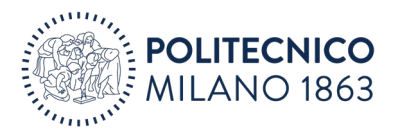

#### Comparirà la seguente schermata:

| 🔹 🛈 🗖 🌾 gp                                                                           | x.studio — app x +              |                 |                     |                    |        |    |     |   | - 0          | ×         |
|--------------------------------------------------------------------------------------|---------------------------------|-----------------|---------------------|--------------------|--------|----|-----|---|--------------|-----------|
| < C @ @                                                                              | https://gpx.studio/it/app#0/0/0 |                 |                     |                    |        | Aø | ★ 1 | Ð | <b>⊻</b> ₀ … | ٠         |
| <ul> <li>●</li> <li>●</li> <li>※</li> <li>(3)</li> <li>号</li> <li>四</li> </ul>       |                                 | gpx∮studio File | Modifica Visualizza | Impostazioni Aiuto | Dona 🛡 |    |     |   |              | + - ↑     |
| 5.000 km                                                                             | 1 m<br>1 m                      |                 |                     |                    |        |    |     |   | Omq          | 0<br>ibox |
| <ul> <li>✓ 0 m ≤ 0 m</li> <li>◆ 0.00 / 0.00 km/h</li> <li>● 00:00 / 00:00</li> </ul> | om<br>Om<br>Om                  |                 |                     |                    |        |    |     |   |              | di        |

## Come aprire i propri file .gpx

Per poter visionare le tracce, è necessario caricarle sul programma: dal menù in alto, selezionare File, poi, dal menù a tendina che si aprirà, selezionare "Apri".

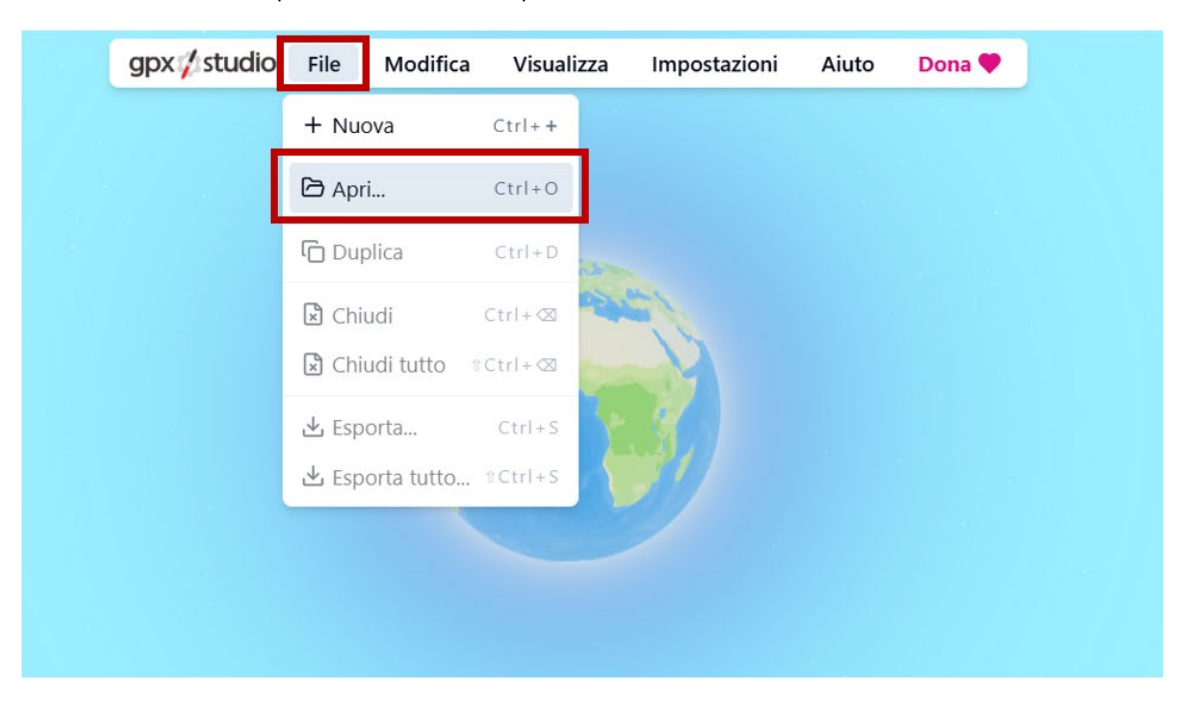

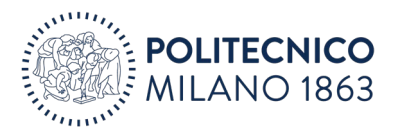

| 🖢 Apri                                                                                           |                                            |                              |                     |  |  |  |  |
|--------------------------------------------------------------------------------------------------|--------------------------------------------|------------------------------|---------------------|--|--|--|--|
| ← → ∽ ↑ 📁                                                                                        | « Finali > Finali Leonardo Precotto 🗸      | C Cerca in Fin               | ali Leonardo Prec 🔎 |  |  |  |  |
| Organizza 👻 Nuova cartell                                                                        | a                                          |                              | ≣ • 🔲 🔮             |  |  |  |  |
| A Home                                                                                           | Nome                                       | Ultima modifica              | Тіро                |  |  |  |  |
| Galleria                                                                                         | Poli Leonardo - Precotto (- traffico).gpx  | 04/03/2025 17:00             | File GPX            |  |  |  |  |
| Ganeria                                                                                          | Poli Leonardo - Precotto (+ ciclabile).gpx | 04/03/2025 17:00             | File GPX            |  |  |  |  |
| > OneDrive - Polite                                                                              | Precotto - Poli Leonardo (- traffico).gpx  | 04/03/2025 17:00             | File GPX            |  |  |  |  |
| <ul> <li>Desktop ★</li> <li>↓ Download ★</li> <li>☐ Documenti ★</li> <li>风 Immagini ★</li> </ul> | Precotto - Poli Leonardo (+ ciclabile).gpx | 04/03/2025 17:00             | File GPX            |  |  |  |  |
| _                                                                                                |                                            |                              |                     |  |  |  |  |
| Nome f                                                                                           | ile:                                       | <ul> <li>File GPX</li> </ul> |                     |  |  |  |  |
|                                                                                                  | Carica dal dispositi                       | ivo mobile Apri              | Annulla             |  |  |  |  |

Selezionare la traccia in formato .gpx dal percorso in cui sono state salvate, e premere "Apri".

Verrà quindi caricata sul programma la traccia desiderata, che verrà visualizzata come di seguito:

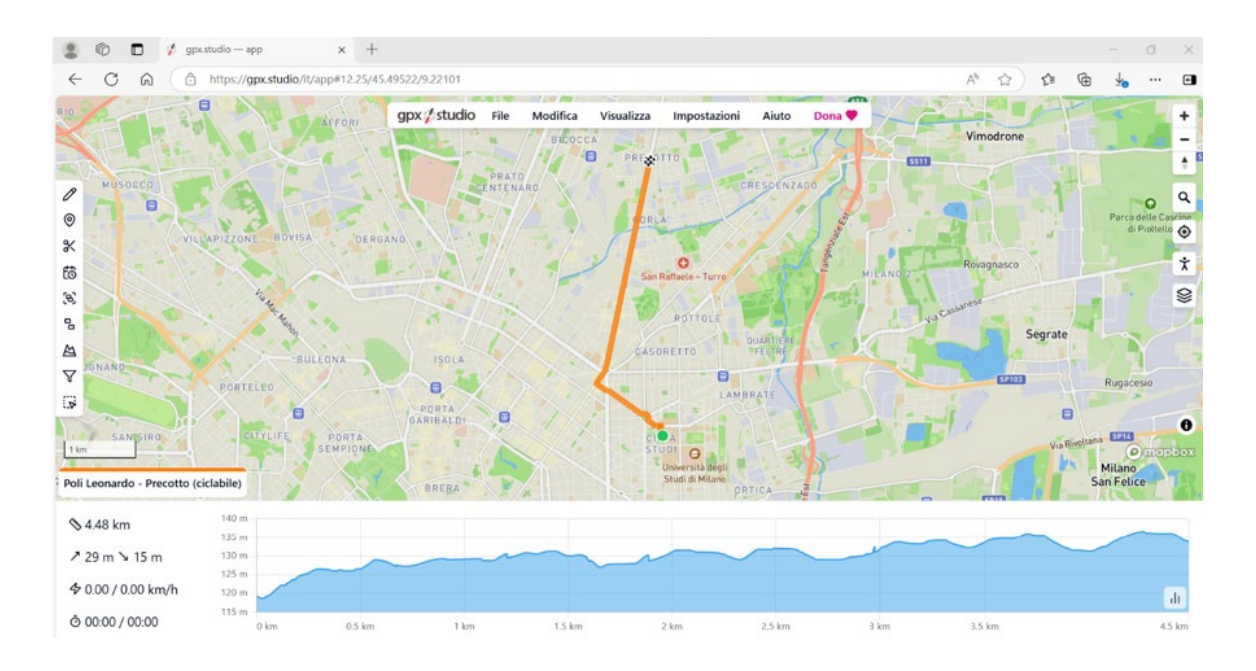

È possibile inserire più di una traccia: in questo caso, saranno identificate sulla mappa da colori diversi; la traccia su cui si sta lavorando è facilmente identificabile dalla tab con il nome del percorso, che risulterà di colore bianco.

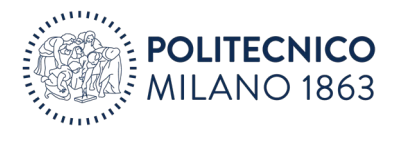

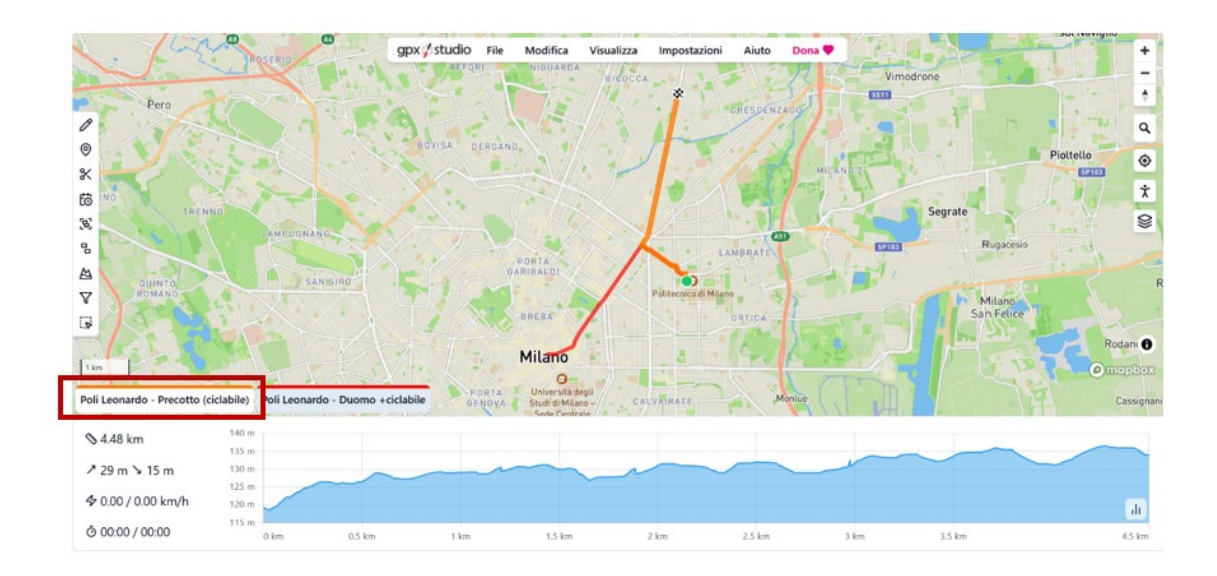

Per eliminare una traccia o nasconderne alla visualizzazione, sarà sufficiente cliccare con il tasto destro del mouse sulla tab corrispondete e selezionare "Nascondi" o "Chiudi". Nel primo caso, il percorso non sarà più visibile sulla mappa, ma sarà ancora presente nel quadrante inferiore della schermata, nel secondo caso sarà invece cancellato dal programma (N.B.: non viene cancellata la traccia originale ma esclusivamente la copia caricata sull'app).

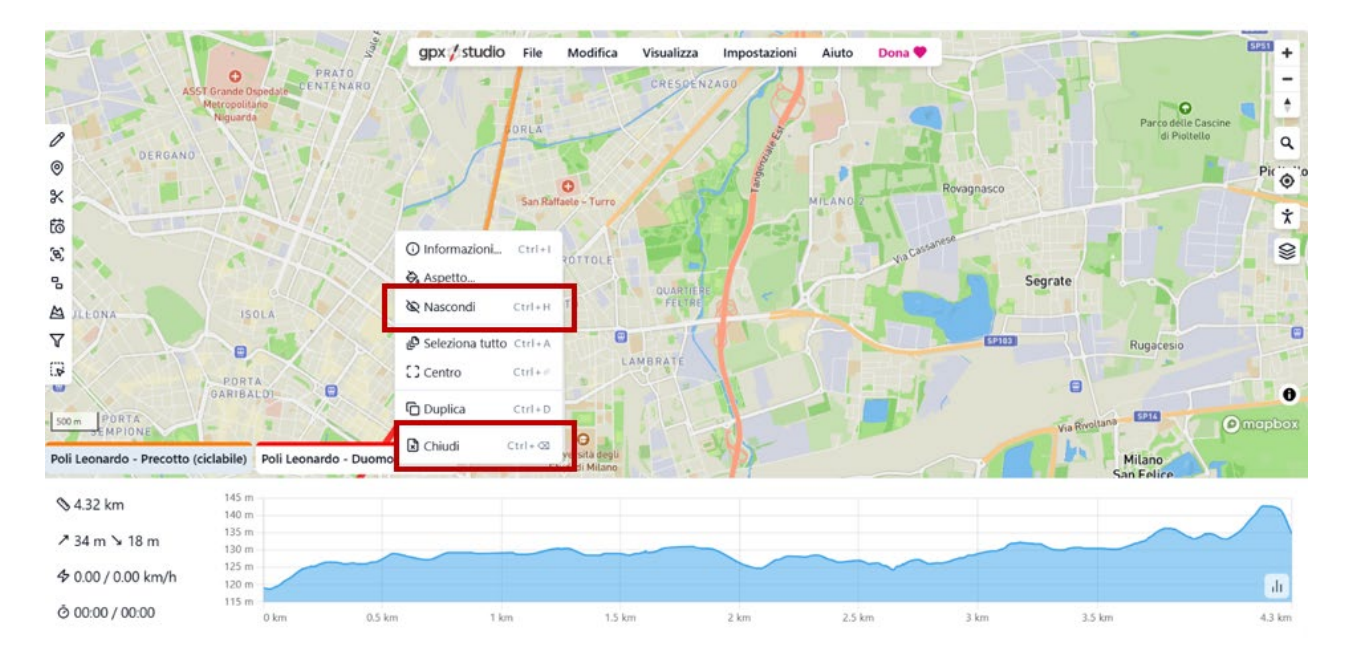

È possibile ingrandire la mappa muovendo la rotellina del mouse o con doppio click del tasto destro; per spostarsi sulla mappa è sufficiente tenere premuto il tasto destro e muovere il mouse nella direzione desiderata.

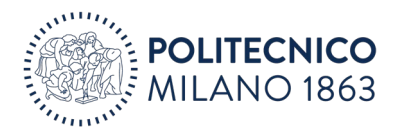

### Come modificare un percorso .gpx

Per modificare un percorso, è necessario selezionare dalla barra degli strumenti laterale lo strumento *"Pianifica o modifica un percorso"*: da qui, si aprirà una finestra di dialogo che contiene alcune impostazioni per controllare il comportamento del motore di tracciamento (per esempio, il tipo di attività: bicicletta, mountain bike, bici gravel ecc.). Lo strumento *"Pianifica o modifica un percorso"* consente di creare e modificare percorsi e crea automaticamente un set iniziale di punti di ancoraggio, che possono essere modificati eliminandoli (cliccando su di essi e selezionando *"Elimina"* dal menu contestuale) o spostandoli sulla mappa; è inoltre possibile aggiungerne facendo clic sulla mappa o sul percorso. Quando è abilitato *"Instradamento"*, i punti di ancoraggio posizionati o spostati sulla mappa saranno collegati da un percorso calcolato sulla rete stradale OpenStreetMap. Disabilitare *"instradamento"* per collegare i punti di ancoraggio con le linee rette e avere un maggior controllo sul percorso.

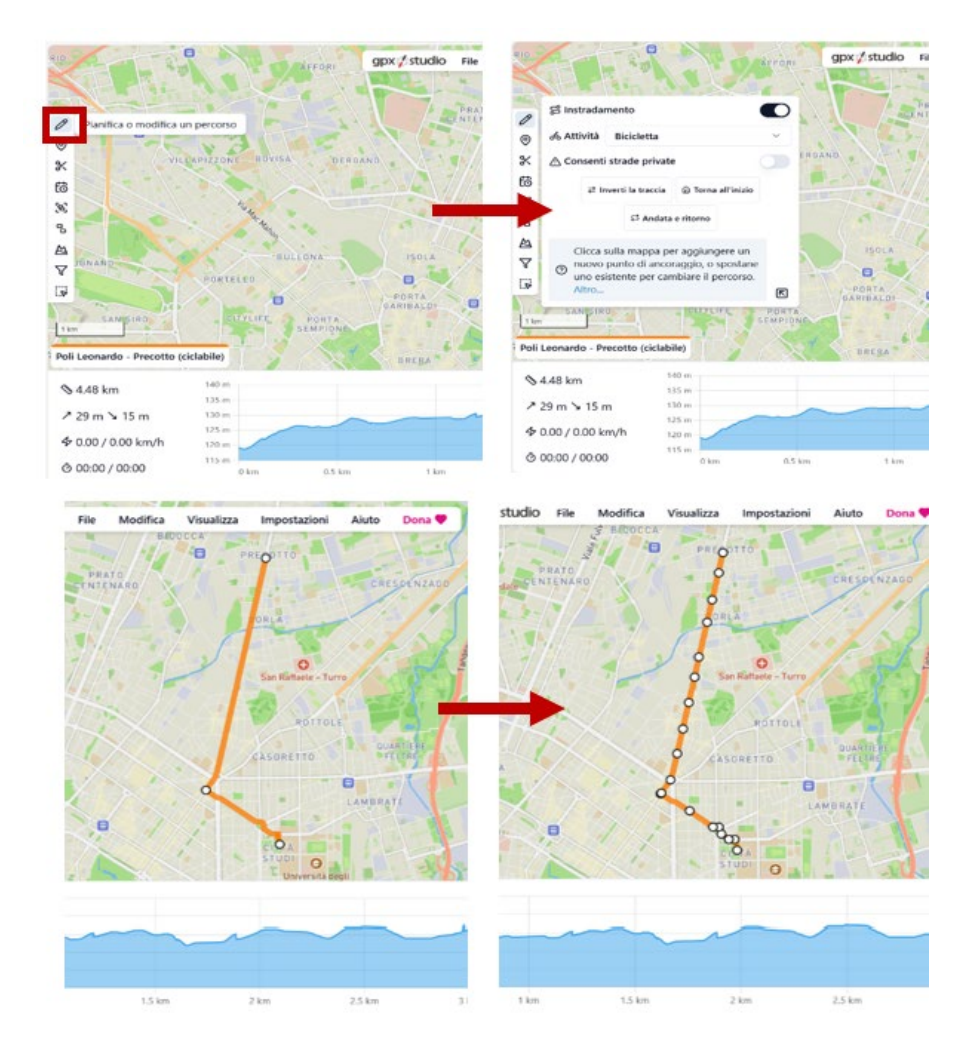

Informazioni più dettagliate sull'uso degli strumenti sono presenti all'interno della pagina "Aiuto" (<u>gpx.studio – aiuto</u>).